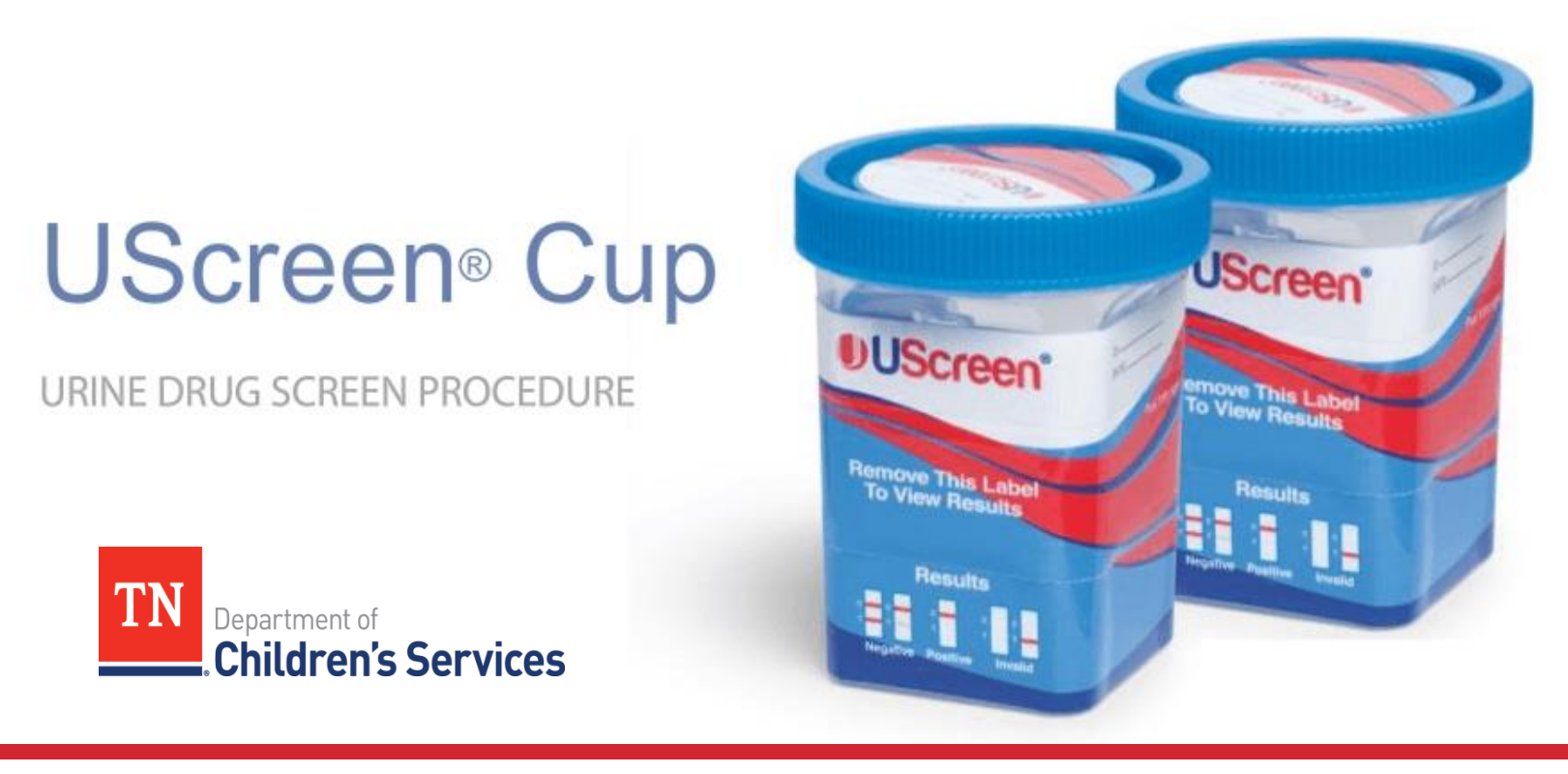

# Drug Screen Training from Alere Training Announcement

### About this Training

All Case Management staff and anyone else who administers the UScreen drug screen from Alere is required to take this online training which provides a general overview on performing and interpreting the UScreen Urine Drug Screen. The training includes technical information, a product overview, specimen collection and testing procedures, interpretation of results and additional support information.

Please follow the instructions below for completing the training and receiving credit.

Course Code: CHCB6700

Audience: All Case Managers and staff who administer UScreen Urine Drug Screen

Training Credit: 30 minutes

Training Completion Deadline: December 31, 2018

#### Register for the Training:

http://learningxchange.aleretoxicology.com/Account/Register

Complete the Form for Credit: https://stateoftennessee.formstack.com/forms/drugscreentraining

#### Instructions

- Read instructions below.
- Complete the "UScreen Cup Training".
- Upload your completion certificate to the form.

## Instructions for Drug Screen Training from Alere

1. Click the link to launch the training site. You will be required to register for the training. <u>http://learningxchange.aleretoxicology.com/Account/Register</u>

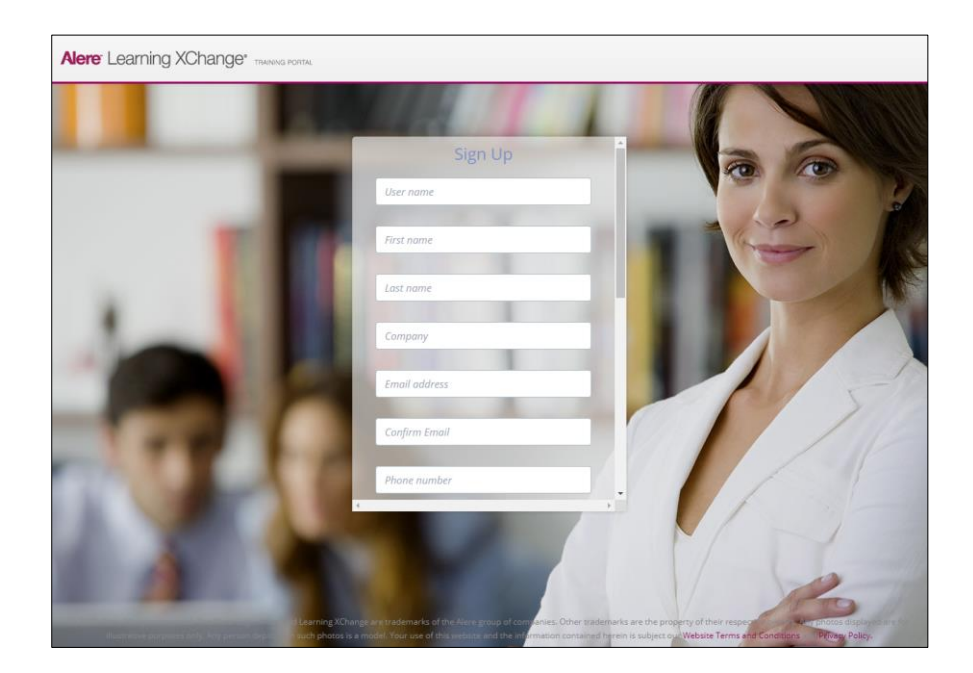

2. After registration return to the Login Screen and enter your login information.

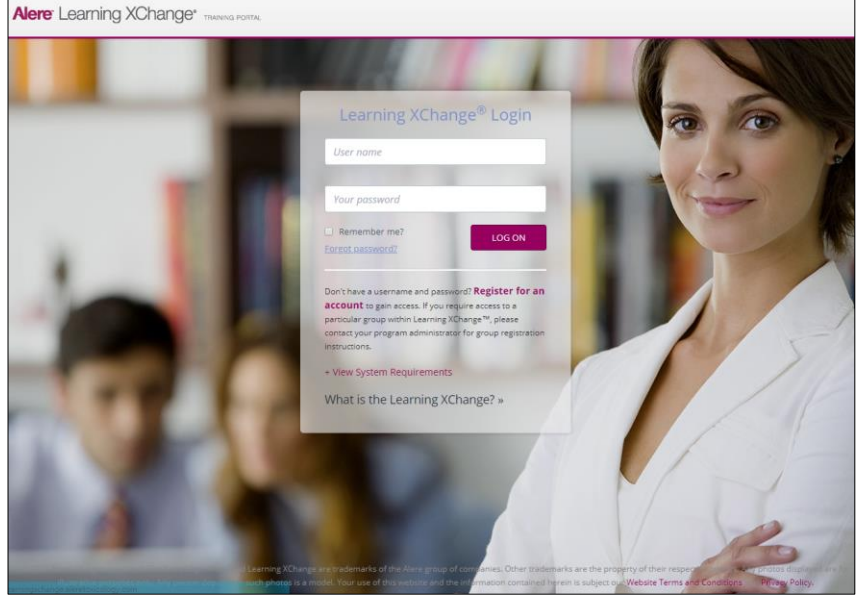

3. Once logged in, you will see the list of available courses. Scroll to the bottom of the section titled "ALERE RAPID DRUG TEST DEVICES-Urine" and select "UScreen Cup Training"

|              | Courses                                                                                              |  |  |
|--------------|----------------------------------------------------------------------------------------------------|--|--|
|              | Welcome to Learning XChange                                                                          |  |  |
| Courses      |                                                                                                    |  |  |
| Resources    | Click the training asset below. Once you've completed the training, take a quiz to test              |  |  |
|              | your knowledge of a specific product. If you pass you will receive a Certificate of<br>Completion*.  |  |  |
| Certificates |                                                                                                    |  |  |
|              | ▼Close all                                                                                           |  |  |
|              | NAME DESCRIPTION STATUS                                                                              |  |  |
| Alere Home   |                                                                                                    |  |  |
|              | ALERE RAPID DRUG TEST DEVICES -<br>Oral Eluid                                                        |  |  |
|              |                                                                                                    |  |  |
|              | V ALERE RAPID DRUG TEST DEVICES -<br>Urine                                                           |  |  |
|              | Alere iCassette® Training - Urine drug screening procedure and certification                         |  |  |
|              | Alere iCup® (and iCup A.D.) Training - Urine drug screening procedure and certification              |  |  |
|              | Alere iCup® Dx 14 Training - Urine drug screening procedure and certification                        |  |  |
|              | Alere iCup® Dx Pro 2 Training - Urine drug screening procedure and certification                     |  |  |
|              | Alere iCup® Dx Pro Training - Urine drug screening procedure and certification                       |  |  |
|              | Alere iCup® Dx Training - Urine drug screening procedure and certification                           |  |  |
|              | Alere iCup® Rx Training - Urine drug screening procedure and certification                           |  |  |
|              | Alere iScreen® and iScreen A.D. Dip Card Training - Urine drug screening procedure and certification |  |  |
|              | Alere iScreen® Dx Dip Card Training - Urine drug screening procedure and certification               |  |  |
|              | E-Z Split Key® Cup Training - Urine drug screening procedure and certification                       |  |  |
|              | Single Drug Urine Test Panel Test - Urine drug screening procedure and certification                 |  |  |
|              | <u>I-Cup® Training</u> - Urine drug screening procedure and certification                            |  |  |
|              | UScreen® Cup Training                                                                                |  |  |

4. Click the play button and complete the training. The training will open in a pop-up window. If the training does not open, check to ensure that your pop-up blockers are turned off. To progress through the training, use the control buttons in the upper right corner of the screen. The training will take approximately 10 minutes to complete.

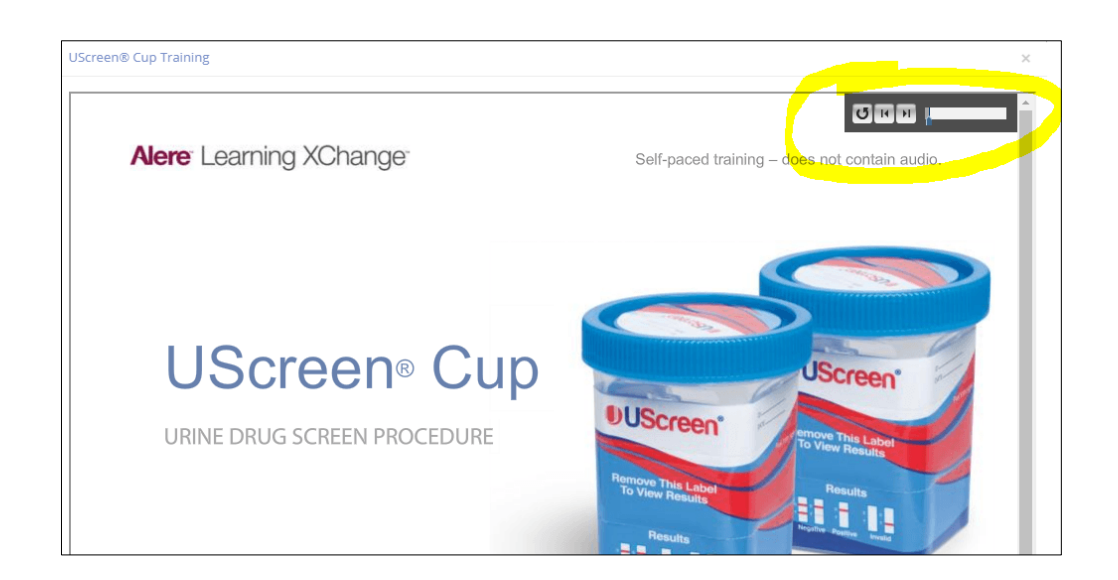

5. Return to the main screen and click "Take the quiz" You must get all 10 answers correct to pass the quiz, but you may take the quiz multiple times.

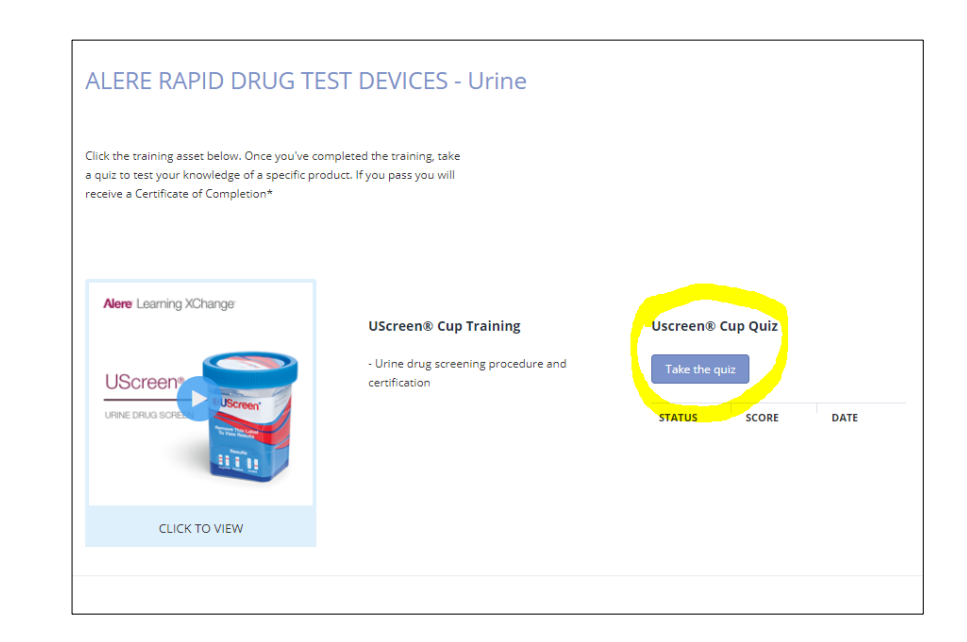

6. Once you pass the quiz, click "Download" to get your certificate. Save your certificate to upload it to the training form for credit.

| Uscreen®         | Cup Quiz                         |
|------------------|----------------------------------|
| You Score        | 10                               |
| Maximum Score:   | 10                               |
| Correct Answers  | 10                               |
| Total question   | 10                               |
| Accuracy         | 100 %                            |
| Congratulations, | you passed the quiz!!!           |
|                  | Download   Retake   Back to list |

7. Go to the Drug Screen Training form and complete it and upload your certificate.

https://stateoftennessee.formstack.com/forms/drugscreentraining